## LOGGING ON TO WEBBANKING FOR The First time with luxtrust scan User guide

### YOU WILL NEED:

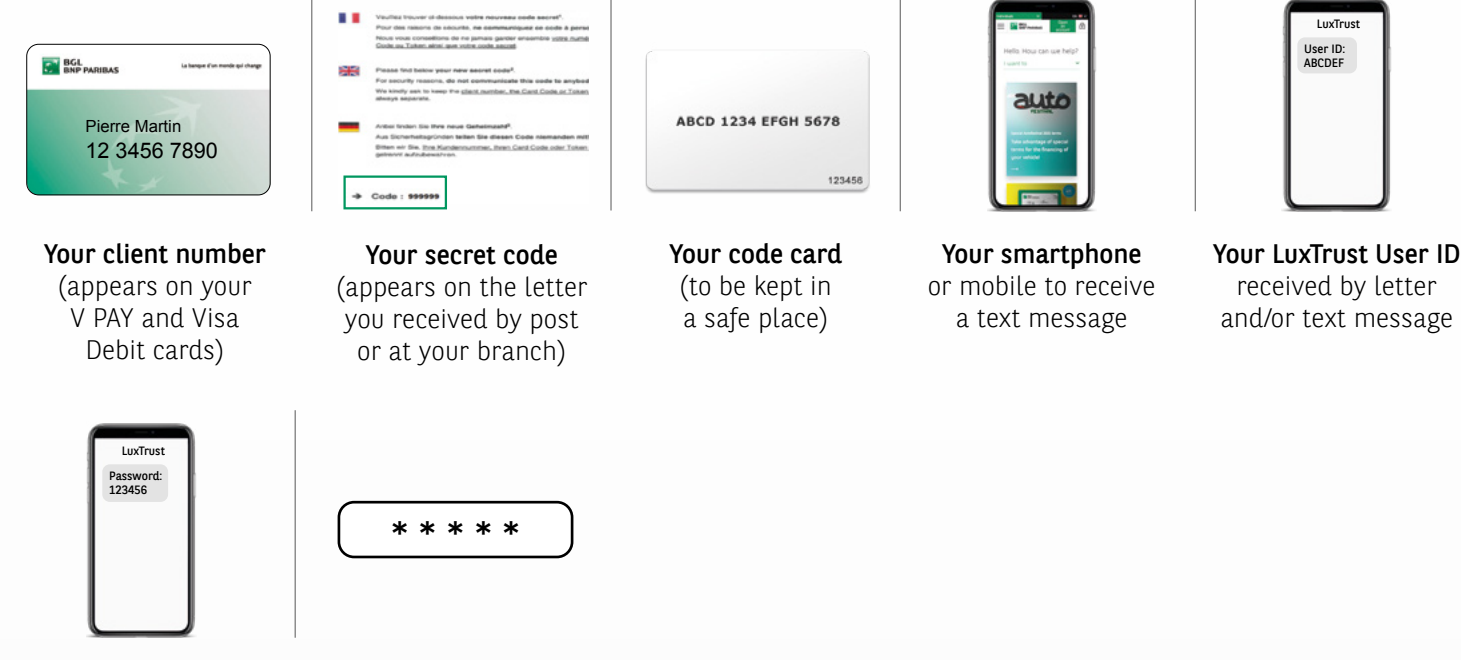

The initial LuxTrust password you received by letter and/or text message The activation code that you will set in point 8

# YOU MUST USE THE WEB BANKING WEBSITE WWW.BGL.LU/WEBBANKING ON ONE OF THE FOLLOWING DEVICES TO LOG ON FOR THE FIRST TIME:

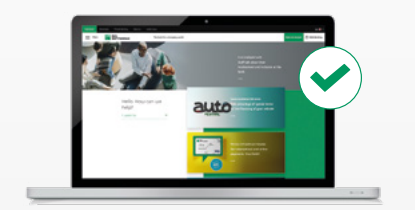

PC

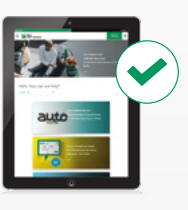

Tablet

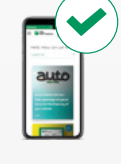

Smartphone

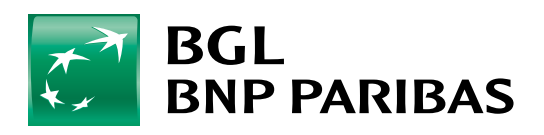

The bank for a changing world

The LuxTrust Scan device must be adequately charged to be activated. Please use the USB cable to charge it before activating it. When three charging bars are shown, you can begin the activation process (charging should take around 30 minutes). While activating the device, make sure that the LuxTrust Scan screen *is active* throughout the process. To do this, just swipe your finger across the screen at regular intervals. If the screen switches off during activation, you will need to go through the whole process again. Go to **bgl.lu** and click on BGL BNP PARIBAS the Web Banking button The bank for a changing world in the top right Access your accounts Client number 0 Т Enter your client number 2 Secret code 1 and then your secret code Please choose your secret code. New secret code Enter your new 3 Confirmation six-digit secret code <del>.</del> 7 Validate Make sure you have 4 your **code card** to hand AR1101.57

Please en our Card Code 5 1 F 52XN 0910 MGSY Enter the three missing 5 numbers/letters from 8D71 • 6T3K VFAR your code card ABCD 1234 EFGH 5678 ECO4 ZHBO PWU 123456 LUXTRUST CERTIFICATE REQUIRED If you don't have a ctive (PSD2) sets out LuxTrust certificate, To access your Web Banking area for the first time, you and easy process can be completed in just a few clicks? 6 click on the "Activate You will then be able to access your area and start manag LuxTrust Scan LuxTrust Scan" button le at (+352) 42.42-2000, Monday to Friday from 8.00 to 18.00 < ACTIVATE MY LUXTRUST SCAN Check the information rresponds exactly to that on your ID document displayed on the screen 7 Tick the box "I certify that this information is correct" Click on "Next" Your LuxTrust codes will be sent by text message. All you < ACTIVATE MY LUXTRUST SCAN need to do is complete the following fields: - Telephone number and e-mail address - A five-digit code that you will use ------8 to activate your certificate for the first time I con: Certify that you consent to your  $\dot{\langle}$ personal information being transferred to LuxTrust by ticking Back Next the corresponding box and click on "Next" < ACTIVATE MY LUXTRUST SCAN Check the information Holder of the certificate shown on the screen ANNA HEL DAVISON 11/11/1994 9 Read and accept the terms LuxTrust codes and conditions and Codes sent by Sh B-mail Activation form click on "Next"

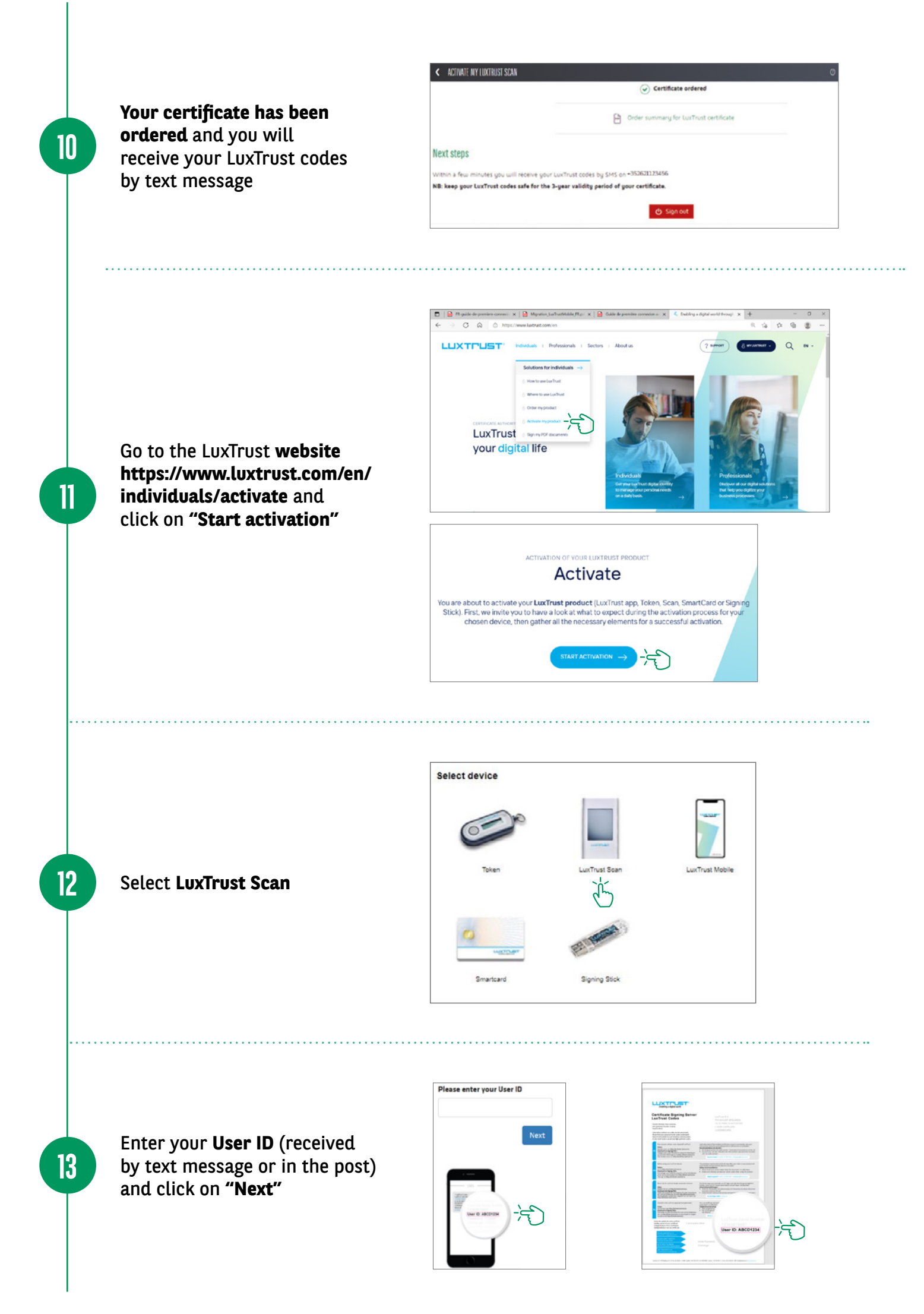

 Scan the first QR code using your LuxTrust Scan and enter the eight-digit code generated by the Scan.

14

15

16

17

 Then enter your five-digit activation code, previously set in your Web Banking (step 8) and click on "Next".

| en GR coder (1/3) Pannerold                                                                                                    | Challenge questio                                       | wa Veldelan              | Summary |
|----------------------------------------------------------------------------------------------------|---------------------------------------------------------|--------------------------|---------|
| Soan the GR code (multi-colour no<br>LuarTrus Scan device.                                                                                                    | anc) eg tar                                             |                          |         |
| Enter the code displayed on your L device                                                                                                    | us Trust Scan                                           | 1                        |         |
| Device code for identifying your                                                                                                    | HT 1 0                                                  |                          |         |
| 9577833428                                                                                                    |                                                         | To brook of the<br>prime |         |
| Then click "Done" on your LoxTres                                                                                                    | Scan devez                                              |                          |         |
| Error the activation code that you t<br>during the ordering procedure                                                                                                    | ave chosen earlier                                      |                          |         |
| Activation code                                                                                                    | 1                                                       |                          |         |
| 12345                                                                                                    | -5                                                      | 1                        |         |
| You had been advised to use the to<br>your identity card or paragont.<br>You will find this code in the order to<br>to the e-mail address provided by y<br>Activation code togotter? (+302) 2 | nt 5 characters of the term that was sent the 4 500 500 |                          |         |
| Next                                                                                                    |                                                         |                          |         |

- Select "Yes" on your LuxTrust Scan to confirm that the code has been accepted.
- Then click on "Yes" on the screen to move to the next step or click on "No".

|                                                             | Confirmation                                                                                                    | 45517663 |
|-------------------------------------------------------------|----------------------------------------------------------------------------------------------------|----------|
| Scan QR code                                                |                                                                                                    | y        |
| Scan the LuxTrust                                           | Was the code<br>animer di dong<br>anime addudito<br>acception<br>acception<br>acc |          |
| 2 Enter the                                                 | On your LuxTrust Scan device: Confirm with "Yes" if the code has been accepted.     On the screen: Then click "Yes" to continue, otherwise click "No".                                                                                                    |          |
| <ul> <li>Enter the<br/>device.</li> <li>Device c</li> </ul> | On your LuxTrust Scan device: Confirm with "Yes" if the code has been accepted.     On the screen: Then click "Yes" to continue, otherwise click "No",                                                                                                    |          |

- Scan the second QR code and enter the eight-digit code generated by your LuxTrust Scan.
- Then enter the serial number shown on the back of your LuxTrust Scan and click on "Next".

| Cost the CR cost per local costs mostic) with your Lashined Stard even.                                                                                                |                                                                                                    |
|----------------------------------------------------------------------------------------------------|----------------------------------------------------------------------------------------------------|
| Enter the code deplayed on your Luc That Scan<br>cercite:     Find 0 Th to configure your app<br>Transformation:     The circle "Control on your Luc That Scan device. | Securation<br>the backwards<br>and backwards<br>and backwards<br>C22 (42)<br>The<br>The<br>The<br>The<br>The<br>The<br>The<br>The<br>The<br>The |
| Entire the sector reacted of the back of your configuration to an (balance the back of your configuration).      Entire Number     To 0000077 1                        | 0                                                                                                    |
| Resar Not                                                                                                    | Films<br>Report to                                                                                                    |

- On your LuxTrust Scan, click on "Continue".
- Then click on "Yes" on the screen to move to the next step or click on "Start again".

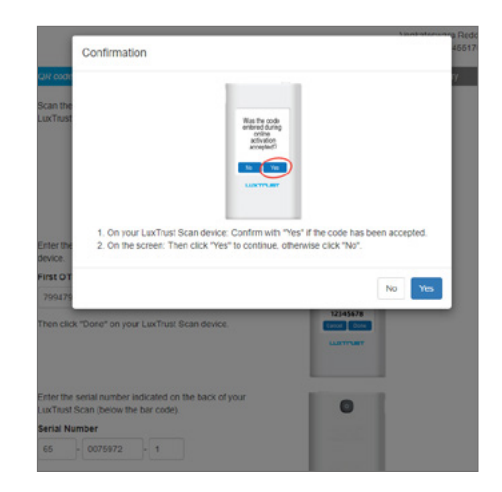

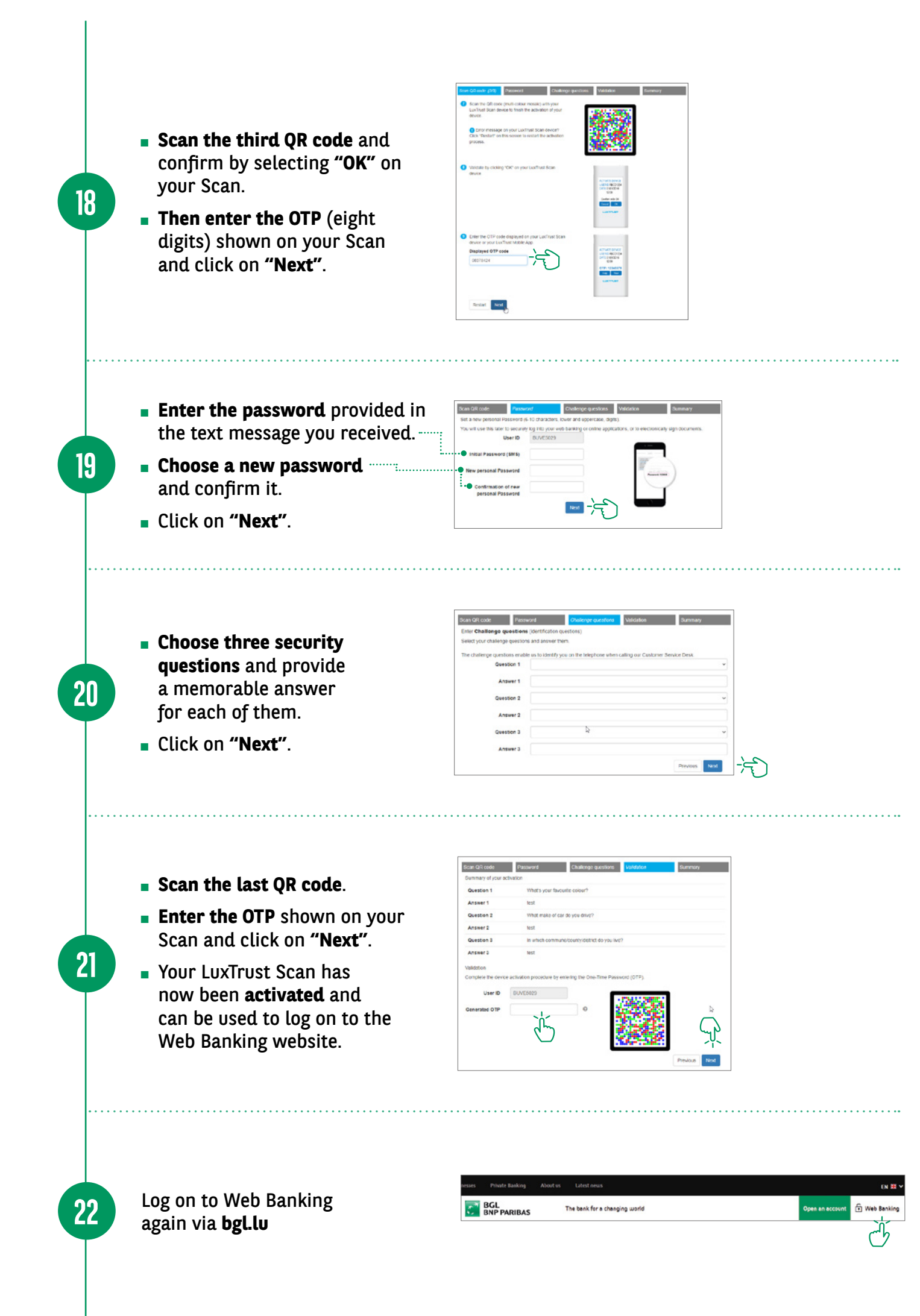

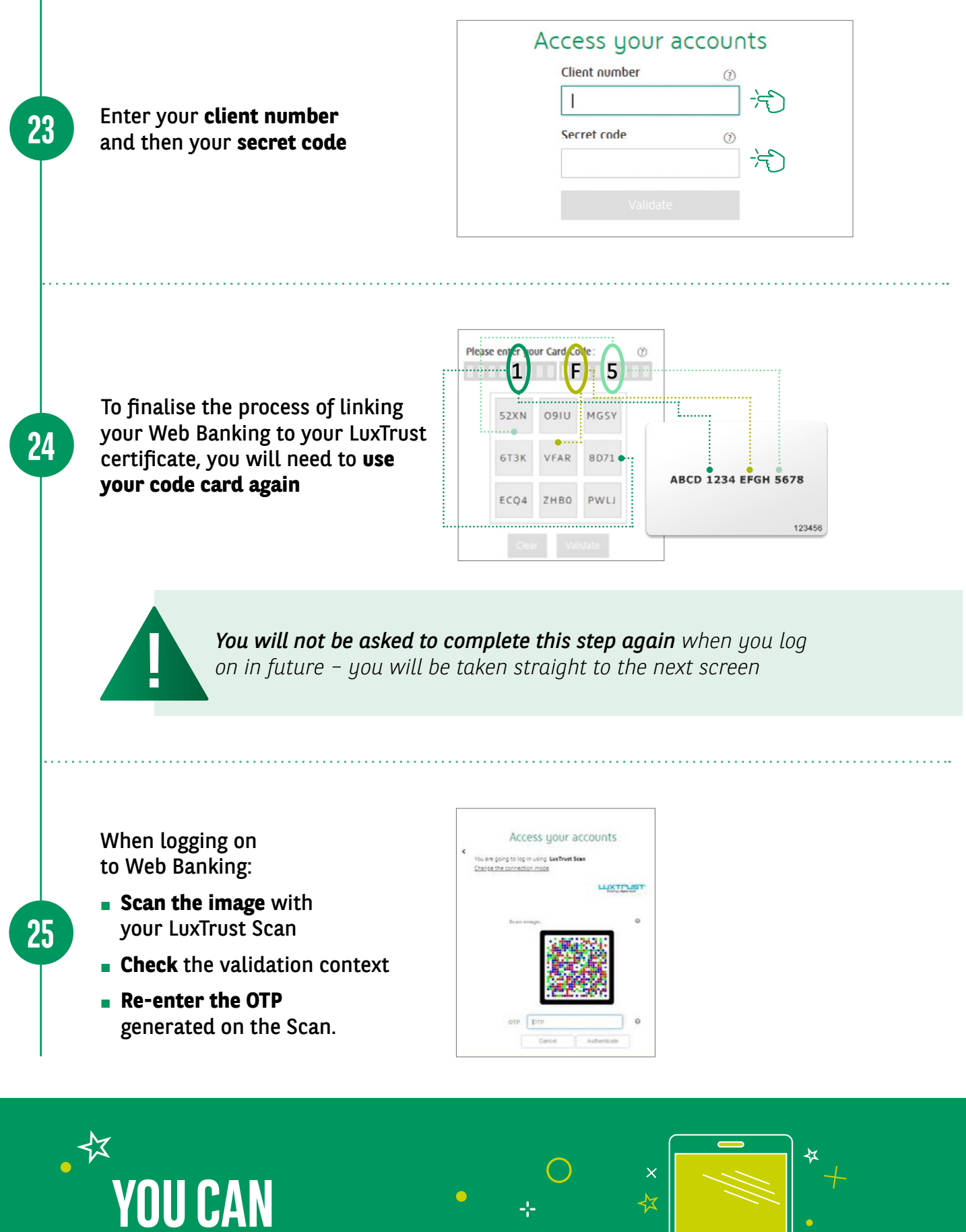

YOU CAN Now Access Your Account

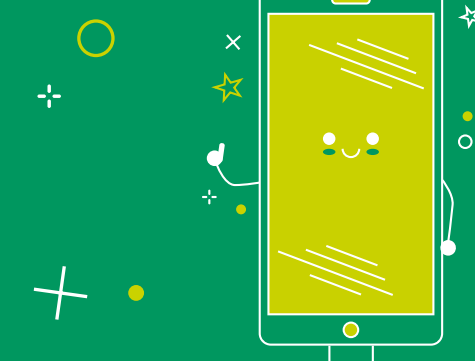

#### **VIEW OUR BRANCH OPENING HOURS**

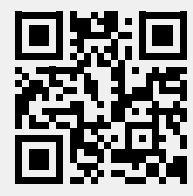

https://www.bgl.lu/en/branches

#### **CONTACT US**

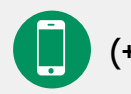

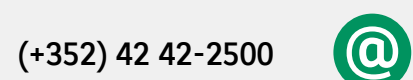

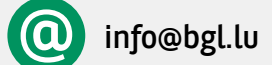

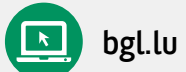

#### FOLLOW US

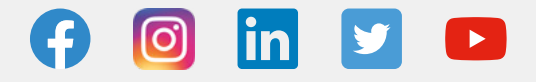

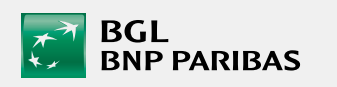

BGL BNP PARIBAS 50, avenue J.F. Kennedy, L-2951 Luxembourg, R.C.S. Luxembourg: B 6481

October 2021 Marketing Communication

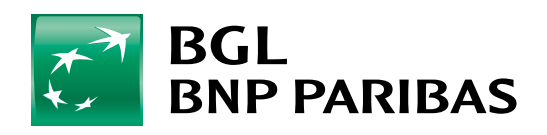

The bank for a changing world